## ゆるキャラGP2017 ユキマサくんへの投票の方法

H29.8.1

## くおおまかな流れ>

①(初回のみ)ユキマサくんへの投票ページをブラウザに「お気に入り登録(ブックマ ーク)」する。

②ユキマサくんへの投票ページから、画像認証を経て、ID(登録済みメールアドレス)・PWを入力して<u>ログインする。</u>再度、画像認証を経て、<u>投票する。</u>
③ログアウトを確認する。

★別の ID·PW で投票を続ける場合は、②~③を繰り返す。

①(初回のみ)ユキマサくんへの投票ページをブラウザに「お気に入り登録(ブック マーク)」する。

\_\_\_\_\_\_

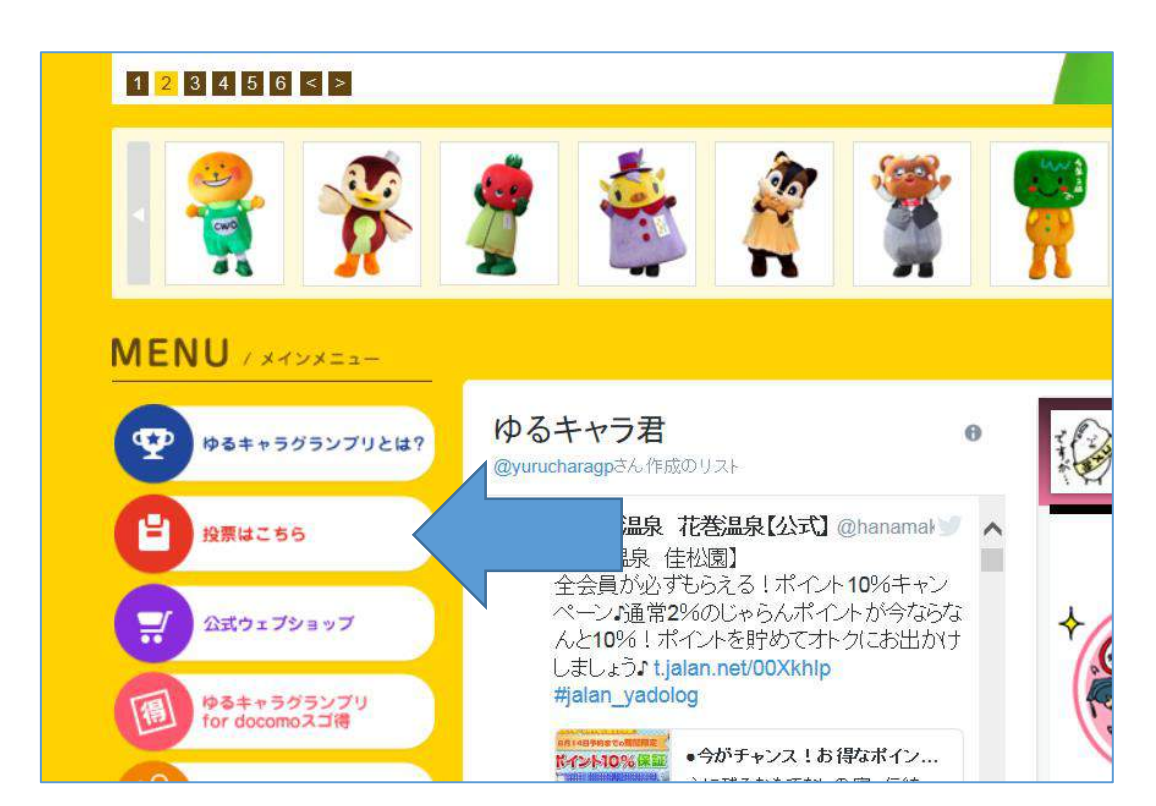

⇒ゆるキャラ GP トップページの「投票はこちら」をクリックします。

| 2011年ランキング                 |                        |                    | 奈良 三重<br>(20) (42) | <b>1250</b><br>(50) <b>126</b> ) | 神奈川<br>(科) (168) |
|----------------------------|------------------------|--------------------|--------------------|----------------------------------|------------------|
| PR 相互リンクシステム<br>ゆるキャラ君     | <u></u><br>(13)<br>(4) | 南部 信息<br>(13) (16) | 和歌山<br>(21)        |                                  |                  |
| アプリ向けスタンプ<br>受託期作・販売支援について | 77¥E<br>(2)            |                    |                    | )無外<br>(日)                       | 企業-その地<br>(473)  |
| お問い合わせ                     | ★ゆるキャラ名から選ぶ            |                    |                    |                                  |                  |
| きぐるみの きくろみ 山路              | ゆきまさ                   |                    | ×                  | 検索                               |                  |
| NIF-2MB45                  | エントリーキャラクター一覧          |                    |                    |                                  |                  |
|                            | マークのあるキャラクターは、         | <u>きキャラ君</u> で詳しい  | 「情報を掲載してい          | います。                             |                  |
|                            | 11511〒1~20 〒日を投入 ※少る   |                    | MICARICEALCI       | 10-90                            |                  |

⇒ゆるキャラ検索ボックスから「ゆきまさ」を検索します。

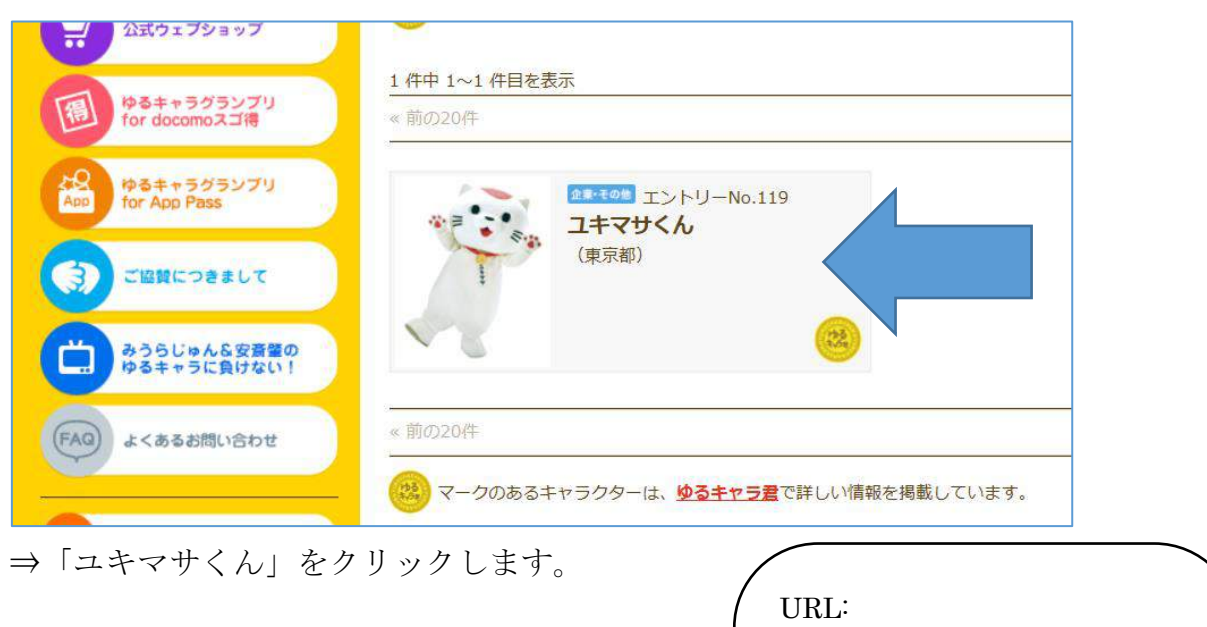

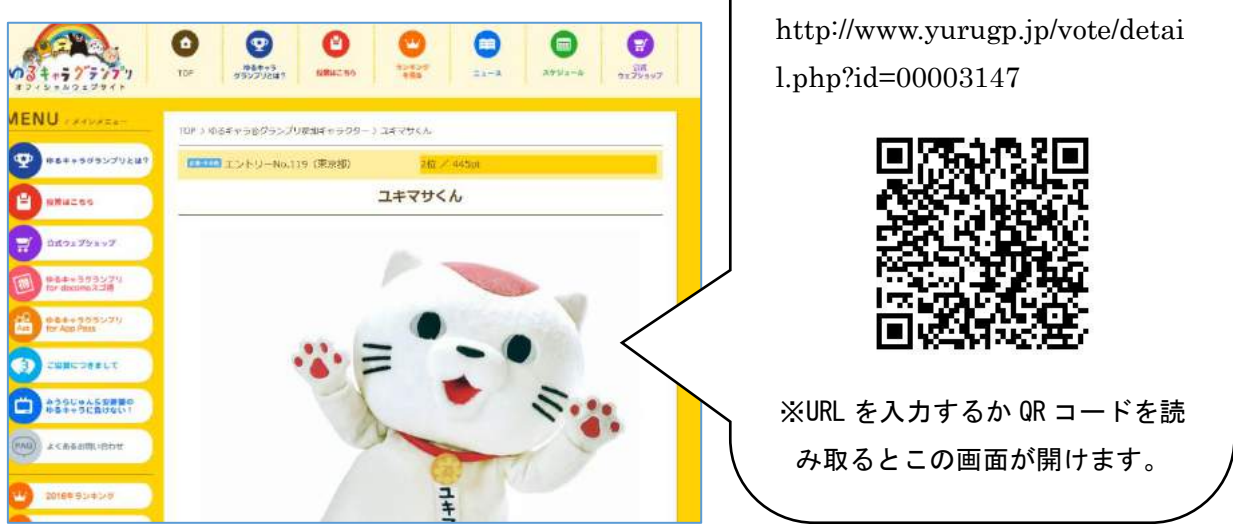

⇒ユキマサくんへの投票ページが表示されるので、このページをブラウザに「お 気に入り登録(ブックマーク)」します。

## ②ユキマサくんへの投票ページから、画像認証を経て、ID(登録済みメールアドレス)・PWを入力して<u>ログインする。</u>再度、画像認証を経て、<u>投票する。</u>

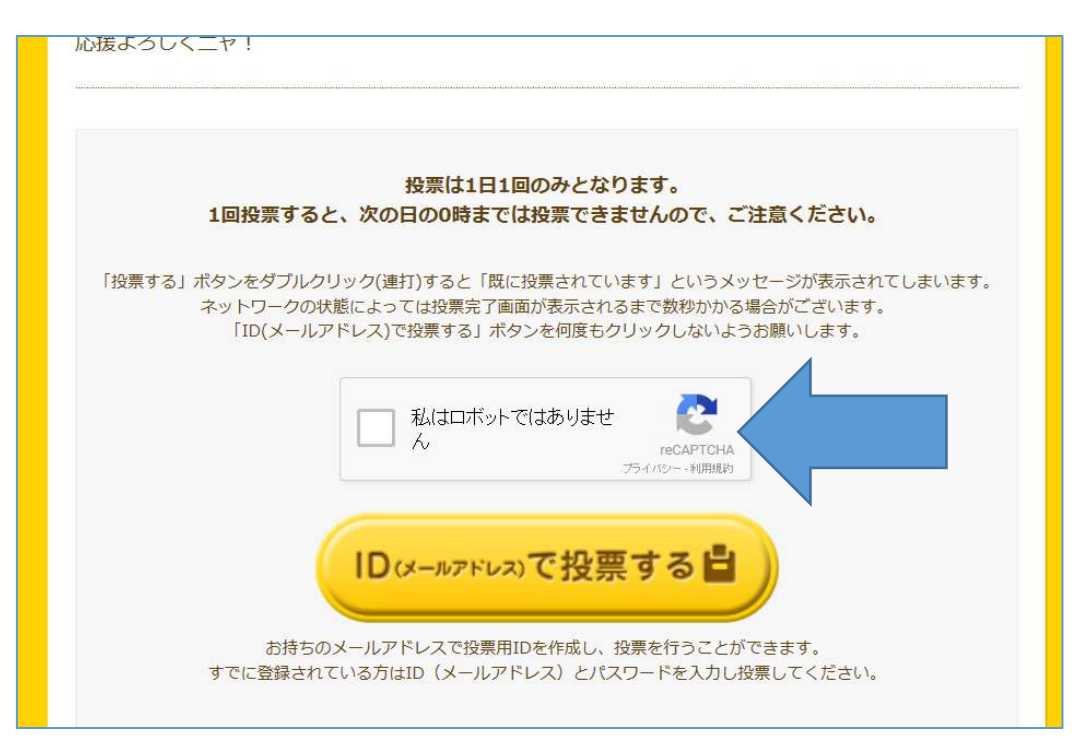

⇒ユキマサくんへの投票ページの下部に上の項目があるので、「□私はロボット ではありません」をクリックします。

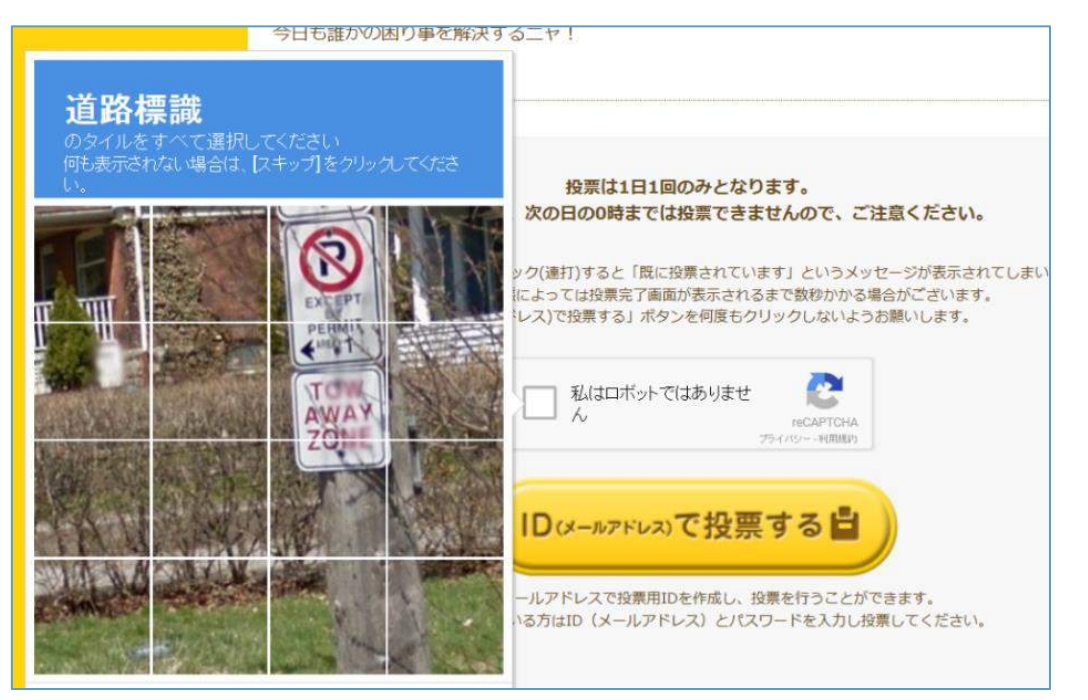

⇒画像認証の画面が表示されるので、指示に従ってクリック・タップして進めま す。

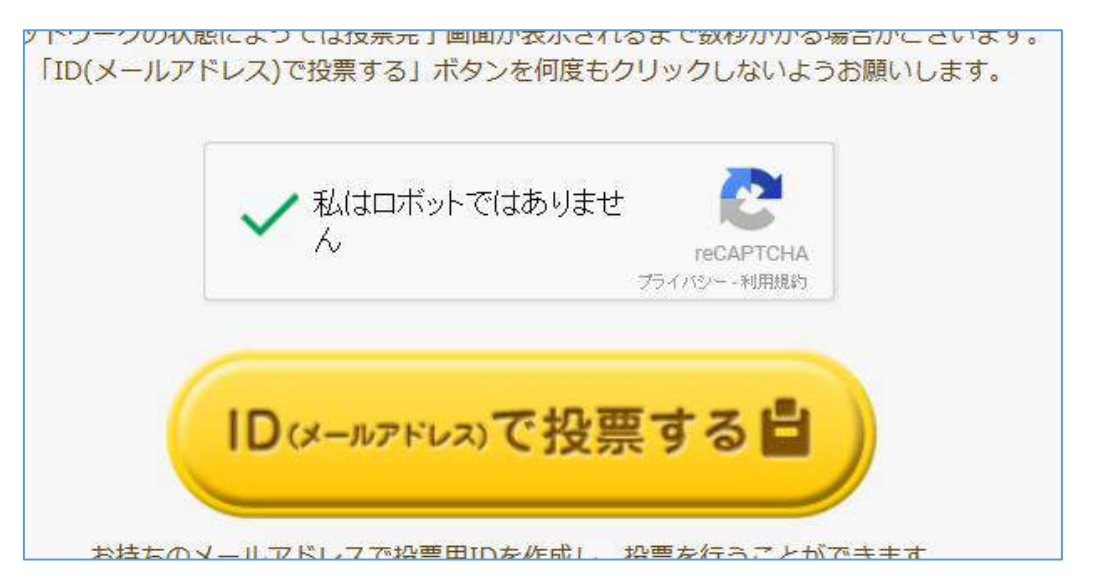

⇒画像認証が終わり、「□」にチェックが入ったことを確認後、「ID で投票する」 をクリックします。

| TOP 〉 グランプリ投票はこちら 〉 ログイン                                                               |                                            |                          |  |  |  |  |
|----------------------------------------------------------------------------------------|--------------------------------------------|--------------------------|--|--|--|--|
| ログイン                                                                                   |                                            |                          |  |  |  |  |
| ー<br>お持ちのメールアドレスで投票用IDを作成し、投票を行うことができます。<br>すでに登録されている方はID(メールアドレス)とパスワードを入力し投票してください。 |                                            |                          |  |  |  |  |
|                                                                                        | ID (メールアドレス)                               | vfredc002a-d@yahoo.co.jp |  |  |  |  |
|                                                                                        | パスワード                                      |                          |  |  |  |  |
|                                                                                        | 私はロボットではありませ<br>reCAPTCHA<br>プライバシー - 利用規約 |                          |  |  |  |  |
| 投票する                                                                                   |                                            |                          |  |  |  |  |

⇒ログイン画面に移動したら、ID(登録済みメールアドレス)・PW を入力し、 画像認証を経て、「投票する」をクリックします。

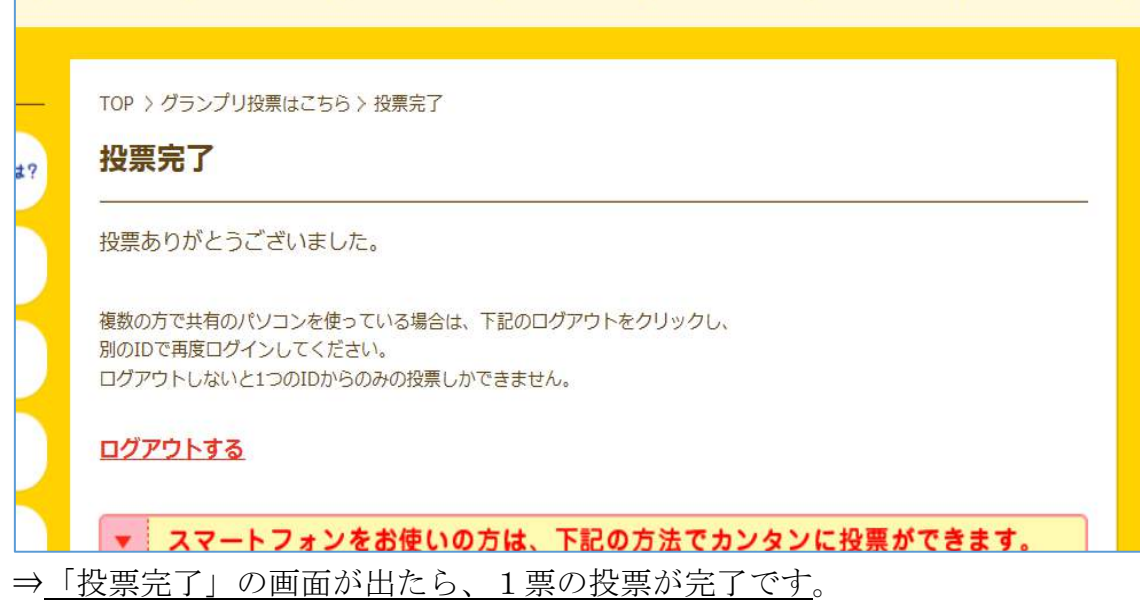

⇒次の ID・PW で投票する場合は、「ログアウト」をクリックする。

## ③ログアウトを確認する。

| _ | TOP > グランプリ投票はこちら > ログアウト |
|---|---------------------------|
| ? | ログアウト                     |
|   | ログアウトしました。                |
|   | <u>ゆるキャラ®グランプリ投票ページへ</u>  |
|   | <u>ゆるキャラ®グランプリトップページへ</u> |
|   |                           |

⇒ログアウトすると、上の画面が表示されます。

★別の ID・PW で投票を続ける場合は、①で設定したブックマークで、ユキマサくんへの投票ページへ移動して、投票を続けます。(②~③を繰り返す。)